### Game menu commands

The Game menu offers the following commands:

Change<br/>Player...Allows you to choose a new player and starts a new game.New<br/>LoadCreates a new game.LoadLoads a saved game.Save<br/>Saves a game.Saves a game.Statistics<br/>Undo<br/>ExitShows win/loss statistics.Undo<br/>ExitExits the game.

## Settings menu commands

The Settings menu offers the following commands:

- <u>Modem</u> Allows you to change your modem settings including speed and port.
- Board Allows you to change the appearance of the checkers board.
- Pieces Allows you to change the appearance of the checkers pieces.
- Sound Allows you to turn the game sounds on or off.
- Music Allows you to change the background music.

## View menu commands

The View menu offers the following commands:

Toolbar<br/>Status BarShows or hides the toolbar.Shows or hides the status bar.ChatShow or hides the char window. The char window allows<br/>you to send messages to your network opponents.

### Help menu commands

The Help menu offers the following commands, which provide you assistance with this application:

<u>Help</u> Offers you an index to topics on which you can get help.

<u>Topics</u> <u>About</u> Displays the version number of this application.

## New command (Game menu)

Use this command to start a new game.

## Shortcuts

Toolbar: Keys: F2

## Change Player command (Game menu)

Use this command to change players.

MVP Checkers keeps track of how well each player does compared to other players (see <u>Statistics</u> for more information).

#### Name

Choose the name you'd like to be known as. You can type in new names or press the arrow at the right to select names that have already been entered.

#### Always sign on as this player

If you always want to sign in as the same player, select this to prevent this dialog.

#### Appearance

Use the scroll bar below the face to choose your appearance.

#### **Color Preference**

Choose what color you'd prefer to play. If you and your opponent both prefer to play the same color, random colors will be assigned.

#### **Remove Player**

Press this button to remove this player. All statistics about this player will be removed.

## Exit command (Game menu)

Use this command to end your game. You can also use the Close command on the application Control menu. You are prompted to save games with unsaved changes.

### Shortcuts

Mouse: Double-click the application's Control menu button.

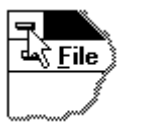

Keys: ALT+F4

## **Toolbar command (View menu)**

Use this command to display and hide the Toolbar, which includes buttons for some of the most common commands, such as File Open. A check mark appears next to the menu item when the Toolbar is displayed.

See <u>Toolbar</u> for help on using the toolbar.

## Toolbar

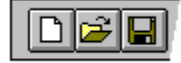

The toolbar is displayed across the top of the application window, below the menu bar. The toolbar provides quick mouse access to many tools,

To hide or display the Toolbar, choose Toolbar from the View menu (ALT, V, T).

| Click       | То                                                       |
|-------------|----------------------------------------------------------|
| D           | Open a new game.                                         |
| $\Omega \\$ | Undoes the last move.                                    |
|             | Changes settings for this and future games.              |
| %           | Displays win/loss statistics.                            |
| 8           | Displays the version number of this application.         |
| <b>N?</b>   | Displays help for clicked on buttons, menus and windows. |

## Status Bar command (View menu)

Use this command to display and hide the Status Bar, which describes the action to be executed by the selected menu item or depressed toolbar button, and keyboard latch state. A check mark appears next to the menu item when the Status Bar is displayed.

See <u>Status Bar</u> for help on using the status bar.

#### **Status Bar**

The status bar is displayed at the bottom of the window. To display or hide the status bar, use the Status Bar command in the View menu.

The left area of the status bar describes actions of menu items as you use the arrow keys to navigate through menus. This area similarly shows messages that describe the actions of toolbar buttons as you depress them, before releasing them. If after viewing the description of the toolbar button command you wish not to execute the command, then release the mouse button while the pointer is off the toolbar button.

The right areas of the status bar indicate which of the following keys are latched down:

| Indicator<br>CAP | <b>Description</b><br>The Caps Lock key is latched down. |
|------------------|----------------------------------------------------------|
| NUM              | The Num Lock key is latched down.                        |
| SCRL             | The Scroll Lock key is latched down.                     |

## Index command (Help menu)

Use this command to display the opening screen of Help. From the opening screen, you can jump to step-by-step instructions for using the game and various types of reference information.

Once you open Help, you can click the Contents button whenever you want to return to the opening screen.

# Using Help command (Help menu)

Use this command for instructions about using Help.

## About command (Help menu)

Use this command to display the copyright notice and version number of the game.

# **Context Help command**

**N?** 

Use the Context Help command to obtain help on some portion of the game. When you choose the Toolbar's Context Help button, the mouse pointer will change to an arrow and question mark. Then click somewhere in the window, such as another Toolbar button. The Help topic will be shown for the item you clicked.

## Shortcut

Keys: SHIFT+F1

## **Title Bar**

<< Show your application's title bar here. >>

The title bar is located along the top of a window. It contains the name of the application and game.

To move the window, drag the title bar. Note: You can also move dialog boxes by dragging their title bars.

A title bar contains the following elements:Application Control-menu button

- Maximize button
- Minimize button .
- Name of the application
- Name of the game Restore button
- .

## Size command (System menu)

Use this command to display a four-headed arrow so you can size the active window with the arrow keys.

÷

After the pointer changes to the four-headed arrow:

- 1. Press one of the DIRECTION keys (left, right, up, or down arrow key) to move the pointer to the border you want to move.
- 2. Press a DIRECTION key to move the border.
- 3. Press ENTER when the window is the size you want.

Note: This command is unavailable if you maximize the window.

## Shortcut

Mouse: Drag the size bars at the corners or edges of the window.

## Move command (Control menu)

Use this command to display a four-headed arrow so you can move the active window or dialog box with the arrow keys.

Note: This command is unavailable if you maximize the window.

## Shortcut

Keys: CTRL+F7

## Minimize command (application Control menu)

Use this command to reduce the game window to an icon.

## Shortcut

Mouse: Click the minimize icon 🔽 on the title bar. Keys: ALT+F9

## Maximize command (System menu)

Use this command to enlarge the active window to fill the available space.

#### Shortcut

Mouse: Click the maximize icon on the title bar; or double-click the title bar. Keys: CTRL+F10 enlarges a game window.

## No Help Available

No help is available for this area of the window.

## No Help Available

No help is available for this message box.

## Undo command (Game menu)

Use this command to undo the last move.

## Shortcuts

Toolbar: 🕅 Keys: CTRL+Z

## Statistics command (Game menu)

Use this command to show win/loss statistics. The <u>Statistics dialog box</u> is diaplayed.

## Shortcuts

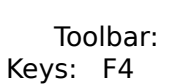

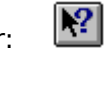

## Chat command (View menu)

Use this command to display the Chat window. The <u>Chat window</u> allowsyou to send messages to your network opponents. The Chat window is only available in network games.

## Shortcuts

Keys: F8

## Chat window

The Chat window allows you to send message to your network opponents. The Chat window is only available in network games.

Type your message in the **To Opponent** field, then press the **Send** button. Your message will be sent to your opponent.

## Тір

Press **F8**, or select Chat in the View menu, to hide or show the Chat window.

## Game Over dialog

The Game Over dialog tells you the results of the game, allows you to change the skill level of your computer opponent, and offers to play another game.

## Statistics dialog box

The table shows win/loss statistics the game, sorted by overall performance.

The **Overall** column displays the player's percentage and their number of wins, losses and ties versus all types of opponents.

The **vs. Human** column displays the player's statistics versus all human opponents.

The vs. Beginner Computer, vs. Intermediate Computer, and vs. Expert Computer displays the player's statistics versus beginner, intermediate and expert computer opponents.

#### Close

Closes the Statistics dialog box.

#### Clear

Deletes statistics for the selected player.

#### Help

Displays this help screen.

## **Choose Opponent dialog**

The Choose Opponent dialog is the quickest way to start a new game. It is intended for experts only. If you're having trouble with this complex dialog, select **Walk Me Thru** to try the <u>New Game Wizard</u>.

#### **Opponent Type**

| Walk Me  | Select to start the <u>New Game Wizard</u> , a simplified way to start a new       |
|----------|------------------------------------------------------------------------------------|
| Ihru     | game. It's especially good at helping out setting up Network or<br>Internet games. |
| Human    | Select to play against a friend on this machine.                                   |
| Computer | Select to play against a computer opponent.                                        |
| Network  | Select to play over a Modem, a Network, or the Internet.                           |

#### **Human Opponents**

Select the player, or type in a new name to create a new player. The player's appearance can be changed by clicking on the arrows below the face.

This area is only available when Human is selected in the Opponent Type area.

#### **Computer Opponents**

Select the player you would like to play against. The Beginner players are at the far left, the Intermediate in the middle, and the Expert players at the far right.

This area is only available when Computer is selected in the Opponent Type area.

### **Network Type**

Select the type of network you would like to use.

A modem comes with most computers sold today. It allows two computers to "talk" over telephone lines.

A Local Area Network is a connection between two or more computers. Special hardware is required.

Internet allows you to play against anyone in the world. To use this option, you must already be connected to the Internet.

This area is only available when Network is selected in the Opponent Type area.

### **Call Or Answer**

Select whether you want your computer to call or answer. Network connections are very similar to telephone calls in that one person must call, and the other must answer. There is, however, one important difference: when making a network connection, the person answering must tell his computer to answer before taking any calls.

This area is only available when Network is selected in the Opponent Type area.

### Who To Call

Select who you would like to call. For Local Area Networks, the list is filled in with the

names of players who are Answering. For other network types, press the New button to enter information about who you would like to call.

## **Modem Settings**

The Modem Settings dialog allows you to change the settings for your modem.

#### Port

Use this setting to tell MVP Checkers what port your modem is connected to. See your computer's documentation if you're unsure of what to set this to.

#### **Baud Rate**

Use this setting to tell MVP Checkers what speed your modem is capable of. Most modems today are capable of connecting at greater than 14400. Checkers does not send a great deal of information over the modem, so don't be too concerned with setting this as high as you can.

#### Advanced

Allows you to set advanced information about your modem, such as special dialing or response strings. Please don't play with these settings unless you know what you're doing.

## New Game Wizard

The New Game Wizard walks you through setting up a game, including setting up network games.

| The first step in setting            | g up a game is to choose your Opponent Type. Your choices are:                                                                                 |
|--------------------------------------|----------------------------------------------------------------------------------------------------|
| Human                                | Play against a friend (or enemy).                                                                                                    |
| Computer                             | Play against a computer opponent.                                                                                                    |
| Network                              | Play against someone over your Modem, Local Area Network, or the Internet.                                                                     |
| Same as last time<br>Use Expert Mode | Play a game just like you did last time.<br>If you've had enough of this hand-holding, you can use<br>Expert Mode to start games more quickly. |

## New Game Wizard - Human

#### Name

Choose a name for who you want to play against. You can select an existing player by pressing on the arrow to the right.

#### Appearance

Choose an appearance for the player.

Press **Next** when you're ready to go on.

## New Game Wizard - Summary

This screen shows the choices you've made so far. If you want to change your mind, press **Back**. If you're ready to play, press **Finish**.

## New Game Wizard - Computer

Choose the computer player you'd like to play against by clicking on them. The players on the left are beginner players. The players in the middle are intermediate, and the players on the right are advanced.

Press **Next** when you're ready to go on.

## **New Game Wizard - Network**

| Select which type of | of network you want to use:                                                                                      |
|----------------------|----------------------------------------------------------------------------------------------------|
| Modem                | Play across your telephone line using a modem.                                                                   |
| Local Area           | Play across your Local Area Network. Your computer needs                                                         |
| Network              | special hardware, called a Network Adapter, to use this network type. More information                           |
| Internet or TCP/IP   | Play across the Internet. You need to have an Internet connection up and running before using this network type. |

## Local Area Network

In order to use the Local Area Network setting, your computer must have a network adapter card. Most home computers do not have such hardware.

Your network must be using a NetBIOS compatible protocol. If you're unsure, try playing. If Checkers complains that this is missing, install it using the following directions. Make sure you have your Windows disks or CD handy, Windows will probably ask for them to get additional files not already installed on your computer.

- 1. Press the **Start** button in the lower left corner.
- 2. Select Settings.
- 3. Select **Control Panel**.
- 4. Double click on **Network**.
- 5. Press the **Add** button.
- 6. Select **Protocol** and press the **Add** button.
- 7. Select **Microsoft** in the Manufacturers box.
- 8. Select **NetBEUI** in the Network Protocols box.
- 9. Press **OK**.

## New Game Wizard - Call or Answer

Press **Call** if you want to call your opponent, or press **Answer** if you want to wait for your opponent to call you.

Press **Next** when you're ready to go on.

## New Game Wizard - Who To Call

Select the person you want to call. If the player doesn't exist, press the **New** button to add the player to your list.

Press **Next** when you're ready to go on.

## **New Opponent**

#### Name

Enter the name of the player here.

**Phone** (only available for modem opponents) Enter the phone number of the player you're going to call.

Address (only available for Internet play)

Enter your opponent's Internet Address. Your opponent can give this to you by answering an Internet game. Checkers will report his Internet Address to him.

## Game Over

This dialog tells you the result of the game, and offers to play another game.

Press **Yes** is you'd like to play another game of the same type, or press **No** if you've been beaten into submission.

## **Choose Opponent Dialog**

Use choose opponent dialog to tell MVP Checkers what type of opponent you'd like to play against.

## **Opponent Type**

| Walk Me Thru | Choose this if you'd like some help or more information about the             |
|--------------|-------------------------------------------------------------------------------|
|              | choices you're making.                                                        |
| Human        | Play against a friend.                                                        |
| Computer     | Play against a computer opponent.                                             |
| Network      | Play against someone over your Modem, Local Area Network, or the<br>Internet. |

Once you choose an opponent type, you'll be asked for more information about the game you want to play. If you have any questions about these options, select **Walk Me Thru** and press **OK**.

## **Connect Dialog**

This dialog displays when you're waiting to connect to a network opponent. Press **Cancel** to stop trying to connect or wait until the connection is established.

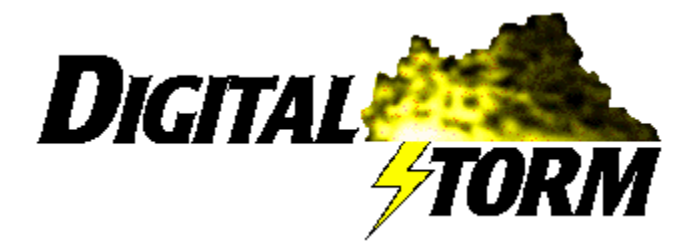

Digital Storm has also created Vicious Circle, a multi-player personal combat simulator with economic and strategic planning. Look for it at your local software retailer.

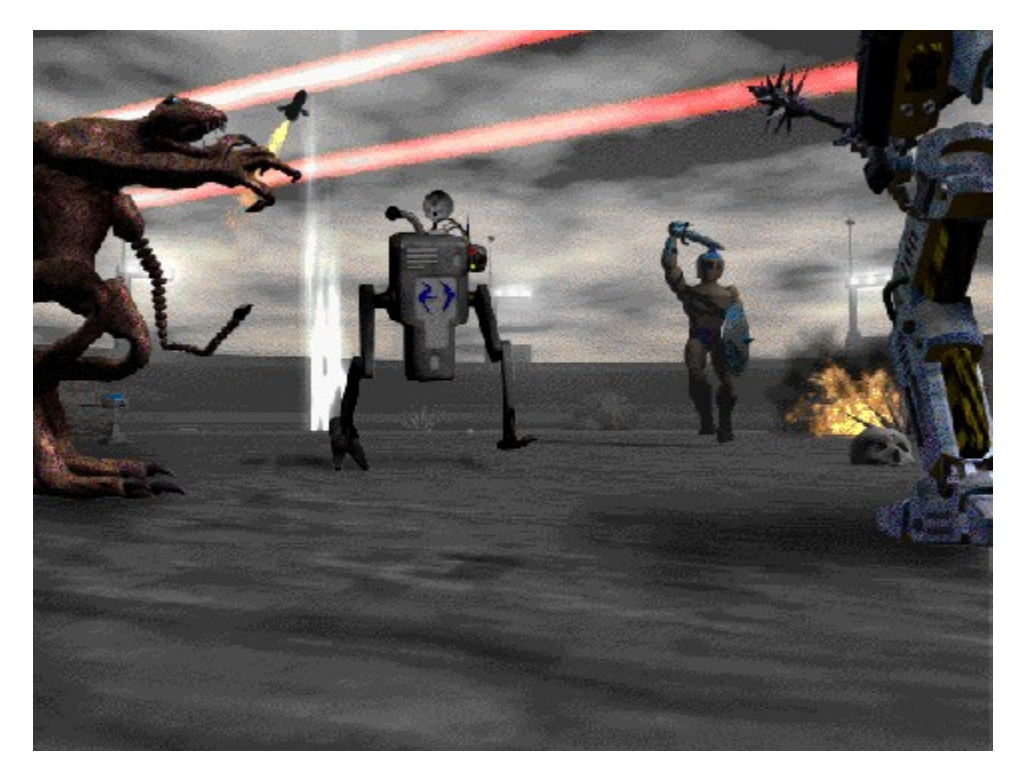

# **Checkers Help Index**

How To Play Checkers

## Commands

<u>Game menu</u> <u>View menu</u> <u>Settings menu</u> <u>Help menu</u>

## About

Digital Storm

## How To Play Checkers

Objective: Capture all your opponent's pieces or block them so they are unable to move.

Rules:

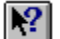

Black always moves first.

Pieces move diagonally forward. Black starts at the bottom of the board and moves up towards Red; Red starts at the top of the board and moves down towards Black.

Captures are compulsory. If you can capture a piece, you must do so. If you have more then one possible capture, you may choose which to make.

To capture an opponent he must be in one of the squares diagonally in front of you, and the square beyond him must be empty. The captured pieces is removed from the game. If the piece can make another capture in its new location, it must continue to jump until it either reaches the last row or has no more possible jumps.

When a piece reaches the last row, it is promoted to a King. Kings can move and capture backward as well as forward

The game is over when a player can no longer make a move either because he has no more pieces, or his opponent has him totally blocked and he has no valid moves.

To Play:

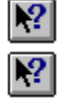

Select the piece to move.

Select the square to move the piece to.

If the moved piece can continue jumping, it will remain selected. Select the next square to move the piece to.